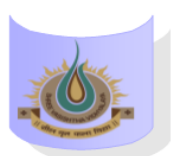

## SHREE VASISHTHA VIDHYALAYA

## ENGLISH MEDIUM

**5**J

| ADMIN             |                |  |  |  |  |  |
|-------------------|----------------|--|--|--|--|--|
|                   | Online         |  |  |  |  |  |
| <b>1</b><br>8:50  | Maths          |  |  |  |  |  |
| 9:30              | Jasbir Kaur    |  |  |  |  |  |
| <b>2</b><br>9:40  | SST            |  |  |  |  |  |
| 10:20             | Veena Gupta    |  |  |  |  |  |
| <b>3</b><br>10:30 | ll Lang.       |  |  |  |  |  |
| 11:10             | Geeta          |  |  |  |  |  |
| <b>4</b><br>11:20 | English        |  |  |  |  |  |
| 12:00             | Shridevi Kundu |  |  |  |  |  |
| <b>5</b><br>12:10 | Sci            |  |  |  |  |  |
| 12:50             | Manisha Modi   |  |  |  |  |  |
|                   |                |  |  |  |  |  |

## **Instructions:-**

- 1) Parents have to download Zoom app from Google play store.
- 2) After Complete downloading open the Zoom app and sign in to your account.
- **3**) After log in go to the settings and change your user name as given format (Class, Roll number and Student name. for exp. 1A-15-Mahek )
- 4) Join a meeting with using the Meeting ID and password Or Link which is given by school.
- 5) Disable your microphone, speaker, or video when you join a meeting.
- 6) After 10 minutes students will not allow to login in class.
- 7) During online class if students have any question they have to Raise hand using zoom app feature in more setting.

## Class Teacher: - Ms. Jasbir Kaur

| <u>Teacher Name</u> | <u>Subject</u> | <u>Zoom ID</u> | Password | Zoom Link                                                                                         |
|---------------------|----------------|----------------|----------|---------------------------------------------------------------------------------------------------|
| Ms. Jasbir Kaur     | Maths          | 7715664734     | 123456   | https://us05web.zoom.us/j/7715664734?pwd<br>=TThrU2V2UXZWbk1NS2pCR0FaRE5rQT09                     |
| Ms. Veena           | SST            | 4965704681     | 123456   | https://us04web.zoom.us/i/4965704681?pwd<br>=eWpoRTIhK1F5cDA4OXdxWXFDTTVyUT09&o<br>mn=71          |
| Ms. Geeta           | II Language    | 7702957126     | 123456   | https://us04web.zoom.us/j/7702957126?pwd<br>=M3FHUGRGWjB0UmIvTzYrZklpSIFLZz09                     |
| Ms. Shridevi        | English        | 5362721192     | 123456   | https://us05web.zoom.us/j/5362721192?pwd<br>=aiwJiJjbd3lLw8khghf17zbGlblVfG.1                     |
| Ms. Manisha         | Science        | 969 936 9927   | 123456   | https://us04web.zoom.us/j/9699369927?pwd<br>=MkJQNXQ2WnhzU0YyemFpU2tRVnBlUT09&o<br>mn=79508202348 |